## MONTEVIDEOCOMM. W

## Generar Archivo CSR

1) Ingresar en el Administrador de Internet Information Services (IISM), seguidamente ingresar en Certificados de servidor

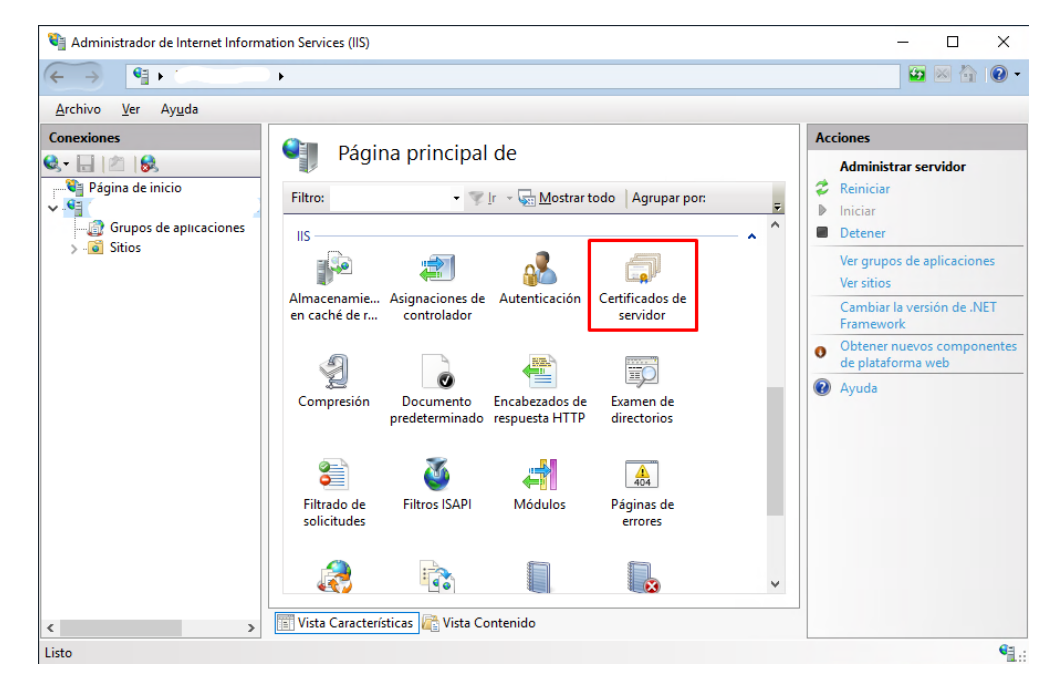

2) Una vez dentro pulse la acción Crear una solicitud de certificado.

| Administrador de Internet Informati        | ion Services (IIS)                                                                                     |                                                                                                    |                   | – 🗆 ×                                                                                                    |
|--------------------------------------------|----------------------------------------------------------------------------------------------------|----------------------------------------------------------------------------------------------------|-------------------|----------------------------------------------------------------------------------------------------|
| ← →                                        | •                                                                                                    |                                                                                                    |                   | 😰 🛛 🟠 🔞 -                                                                                                    |
| <u>A</u> rchivo <u>V</u> er Ay <u>u</u> da |                                                                                                    |                                                                                                    |                   |                                                                                                    |
| Conexiones                                 | Certificados de<br>Utilice esta característica para sol<br>puede usar con sitios web config<br>Filtro: | servidor<br>icitar y administrar certificados qu<br>urados para SSL.<br>Ir - C Mostrar todo Agrupa<br>Emitido para | e el servidor web | Acciones<br>Importar<br>Crear una solicitud de<br>certificado<br>Completar solicitud de<br>certificado<br>Crear certificado de dominio<br>Crear certificado<br>autofirmado<br>Habilitar el reenlace<br>automático del certificado<br>renovado<br>Ayuda |
| Listo                                      |                                                                                                    |                                                                                                    |                   | • <u></u>                                                                                                    |

- MONTEVIDE0COMM.
- 3) Complete todos los campos acerca de su Empresa y pulse Siguiente.

| Solicitar certificado                                    |                                                                                                    | ?       | × |
|----------------------------------------------------------|----------------------------------------------------------------------------------------------------|---------|---|
| Propiedades                                              | de nombre distintivo                                                                                          |         |   |
| Especifique la información<br>nombres oficiales y no deb | requerida para el certificado. Estado o provincia y Ciudad o localidad deben ser<br>en contener abreviaturas. |         |   |
| Nombre común:                                            |                                                                                                    |         |   |
| Organización:                                            |                                                                                                    |         |   |
| Unidad organizativa:                                     |                                                                                                    |         |   |
| Ciudad o localidad:                                      |                                                                                                    |         |   |
| Estado o provincia:                                      |                                                                                                    |         |   |
| País o región:                                           | UY                                                                                                    |         |   |
|                                                          |                                                                                                    |         |   |
|                                                          |                                                                                                    |         |   |
|                                                          |                                                                                                    |         |   |
|                                                          |                                                                                                    |         |   |
|                                                          |                                                                                                    |         |   |
|                                                          |                                                                                                    |         | _ |
|                                                          | Anterior Siguiente Finalizar                                                                                  | Cancela | r |

4) Seleccione el proveedor **Microsoft RCA y la longitud de bits 2048**, para continuar pulse **siguiente**.

| iolicitar certificado                                                                                                    | ?       | × |
|----------------------------------------------------------------------------------------------------|---------|---|
| Propiedades de proveedor de servicios criptográficos                                                                                                    |         |   |
| Seleccione un proveedor de servicios criptográficos y una longitud en bits. La longitud en bits de la clave de<br>cifrado determina la seguridad de cifrado del certificado. Cuanto mayor sea la longitud en bits, más segura.<br>Sin embargo, una longitud en bits grande puede mermar el rendimiento.<br>Proveedor de servicios crintográficos: | 2       |   |
| Microsoft RSA SChannel Cryptographic Provider                                                                                                    |         |   |
| Longitud en bits:                                                                                                    |         |   |
| 2048 ~                                                                                                    |         |   |
|                                                                                                    |         |   |
|                                                                                                    |         |   |
|                                                                                                    |         |   |
|                                                                                                    |         |   |
|                                                                                                    |         |   |
|                                                                                                    |         |   |
| Anterior Siguiente Finalizar                                                                                                    | Cancela | r |

5) Por último, seleccionar la ruta en donde se va a guardar el archivo CSR y pulse en **finalizar**.

| licitar certificado                                                                                                    | ?       | ×  |
|----------------------------------------------------------------------------------------------------|---------|----|
| Nombre de archivo                                                                                                    |         |    |
| Especifique un nombre para la solicitud de certificado. Esta información se puede enviar a una entidad de<br>certificación para que la firme. | 2       |    |
| Especificar un nombre de archivo para la solicitud de certificado:                                                                            |         |    |
| C:\Users\User\Desktop\CSR.txt                                                                                                    |         |    |
|                                                                                                    |         |    |
|                                                                                                    |         |    |
|                                                                                                    |         |    |
|                                                                                                    |         |    |
|                                                                                                    |         |    |
|                                                                                                    |         |    |
|                                                                                                    |         |    |
|                                                                                                    |         |    |
| Anterior Siguiente Finalizar                                                                                                    | Cancelz | ar |
| -inchor organice rindizar                                                                                                    | carreen |    |

6) Una vez tenga la clave CSR, debe enviarla por correo a dominios@m.uy para que se pueda generar el certificado, el mismo se le enviara por correo electrónico posteriormente

|     | CSR: Bloc de notas                                               | -       |        | ×      |
|-----|------------------------------------------------------------------|---------|--------|--------|
|     | Archivo Edición Formato Ver Ayuda                                |         |        |        |
| CSR | BEGIN NEW CERTIFICATE REQUEST                                    |         |        | $\sim$ |
|     | MIIEfTCCA2UCAQAwcDELMAkGA1UEBhMCVVkxEzARBgNVBAgMCk1vb            | nRldml  | lkZW8x |        |
|     | EzARBgNVBAcMCk1vbnR1dm1kZW8xEDAOBgNVBAoMB0dhbm1zb2wxC            | zAJBgl  | WBAsM  |        |
|     | Ak1UMRgwFgYDVQQDDA9Nb250ZXZpZGVvIGNvbW0wggEiMA0GCSqGS            | Ib3DQE  | Ebaqua |        |
|     | A4IBDwAwggEKAoIBAQDGFjb4b9s7wwxTYCgF+ZtCBM4qnKv+1SK8L            | YTBNY2  | 29a25E |        |
|     | IEVDHYRJCUZrTwhQnmMVm1RQhE3/CdYDkzQ5unoeyZdiVJfPfhycD            | ntrfBf  | FgDqtd |        |
|     | UeFIXvrE+PcVH8/TDHRvGnQ0EVdGBBFFmZG8pEzp/Ik3IhPwHxx0G            | fZ08Wo  | oJ5b7i |        |
|     | E1awntrC722SEBTubftWFC/CLobmN110FGDiGzNcKKtBqHMnIhT20            | P61ULz  | zzRqtU |        |
|     | 151D7FqFzGQxus4t8TYOMg8aRFmrLH8me808z4Xp+wjcQPEHF96JW            | 14sNv]  | [clsUv |        |
|     | WEmuVD/ER9CY1e08F8I//uRs033hVhwHKykuUUYVAgMBAAGgggHGM            | BwGCis  | sGAQQB |        |
|     | gjcNAgMxDhYMMTAuMC4xNzc2My4yMGAGCSsGAQQBgjcVFDFTMFECA            | QUMJU1  | lWRFR1 |        |
|     | cm1pbmFsLm1udGVybm8ubW9udGV2aWR1by5jb20udXkMGE1WRENPT            | U1cbWF  | F0aWFz |        |
|     | Lm9kcmlvem9sYQwLSW51dE1nci51eGUwcgYKKwYBBAGCNw0CAjFkM            | GICAQE  | EeWgBN |        |
|     | AGkAYwByAG8AcwBvAGYAdAAgAFIAUwBBACAAUwBDAGgAYQBuAG4AZ            | QBsAC/  | 4AQwBy |        |
|     | AHkAcAB0AG8AZwByAGEAcABoAGkAYwAgAFAAcgBvAHYAaQBkAGUAc            | gMBADO  | CBzwYJ |        |
|     | KoZIhvcNAQkOMYHBMIG+MA4GA1UdDwEB/wQEAwIE8DATBgNVHSUED            | DAKBgg  | grBgEF |        |
|     | BQcDATB4BgkqhkiG9w0BCQ8EazBpMA4GCCqGSIb3DQMCAgIAgDAOB            | ggqhki  | iG9w0D |        |
|     | BAICAIAwCwYJYIZIAWUDBAEqMAsGCWCGSAF1AwQBLTALBg1ghkgBZ            | QMEAQI  | EwCwYJ |        |
|     | YIZIAWUDBAEFMAcGBSsOAwIHMAoGCCqGSIb3DQMHMB0GA1UdDgQWB            | BSLz19  | 923qWh |        |
|     | 3G7MiLDF8vRLctN+djANBgkqhkiG9w0BAQUFAAOCAQEAIkxIioMJg            | iR0qV/  | /woAKA |        |
|     | 3JzgFE7zWV7nrkq9I1FQeYrHvRTt31hoLxx3QZdbPC3tQ7n0v3C0k            | VLnLV   | 4cgY1q |        |
|     | <pre>Wv/VE2E1zDD9bAbBq+Xeo5YmXTBpru8Q+JvNw1tdd0j73WCUDk+8v</pre> | Fqqjp(  | GjaLlz |        |
|     | hsojNBECLWvGWluamEGVH+yrRN+PAvEPIsM00cgD6vGPkVvjpZ7Ld            | cuWsNł  | 15Kkc2 |        |
|     | R3uB5MKK1/0u7Dsni+nr0yjf0crnDKpgZliZiWKn6k6PZBL5zVVp7            | arBJSt  | t6Gdou |        |
|     | +XwTojJfaf/7FvNrbUvpoqgdqjUzYkedg2C4hscZwH/BwQi8jtw1a            | XLxsy)  | (XIpJZ |        |
|     | iQ==                                                             |         |        |        |
|     | END NEW CERTIFICATE REQUEST                                      |         |        |        |
|     |                                                                  |         |        | $\sim$ |
|     | <                                                                |         |        | >      |
|     | Windows (CRL Línea 1, o                                          | olumi 1 | 00%    |        |
|     |                                                                  |         |        |        |